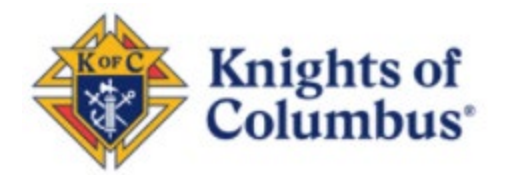

## How To Order the Delta Church Drive Kit from Supplies Online

1. From the Knights of Columbus homepage (kofc.org). Select the Sign-In icon to get to the *Officers Online* Portal. You will need access to *Officers Online*, as well as your username and password, to complete this.

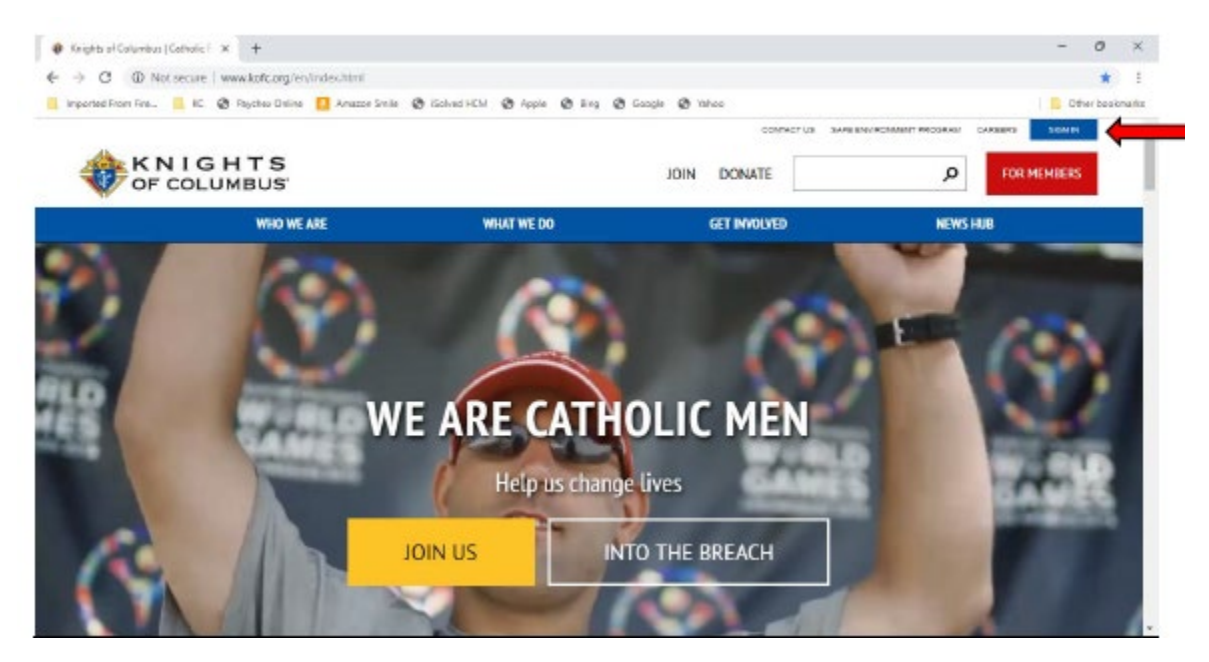

2. If you forgot your username or password, please use the "password reset" or "account assistant" to help with this.

| 🖝 Krights al Calumbur - Lagin 🛛 🗙 🕂                                                                                                    | - 0 ×                                    |
|----------------------------------------------------------------------------------------------------|------------------------------------------|
| ← → C 🔒 https://www.kofc.org/application.portal/AuthorizedJerraction<br>  Imported From Fina. 📙 KC 🗞 Payches Ditine 🚺 Anazoe Smile 🛞 Eccled HCM 🛞 Apple 🛞 Bing 🛞 Google 🛞 Yahoo                                                                                             | ণশ 🔅 ট<br><mark>।</mark> Other bookmarks |
| Please enter your username and password and click on the "Login" button to log in. Fields marked with an asterisk (") are required.  You must be a registered user to access this portal. Username" Pessword" - Required Remember Me LOGIN PASSWORD RESET ACCOUNT ASSISTANT |                                          |

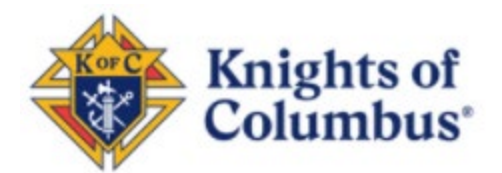

3. When you are on *Officers Online*, select the *Supplies Online* icon. Canadian councils should select the *Canadian Supplies Online* icon.

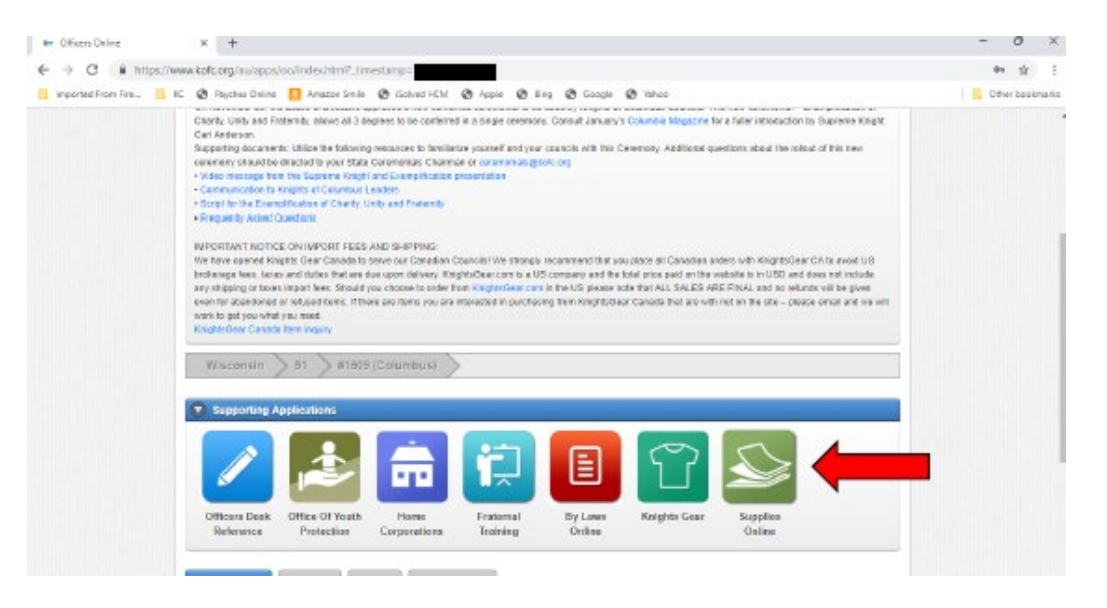

4. When in the *Supplies Online* page, select the *Fraternal* icon. This is the Knights of Columbus emblem.

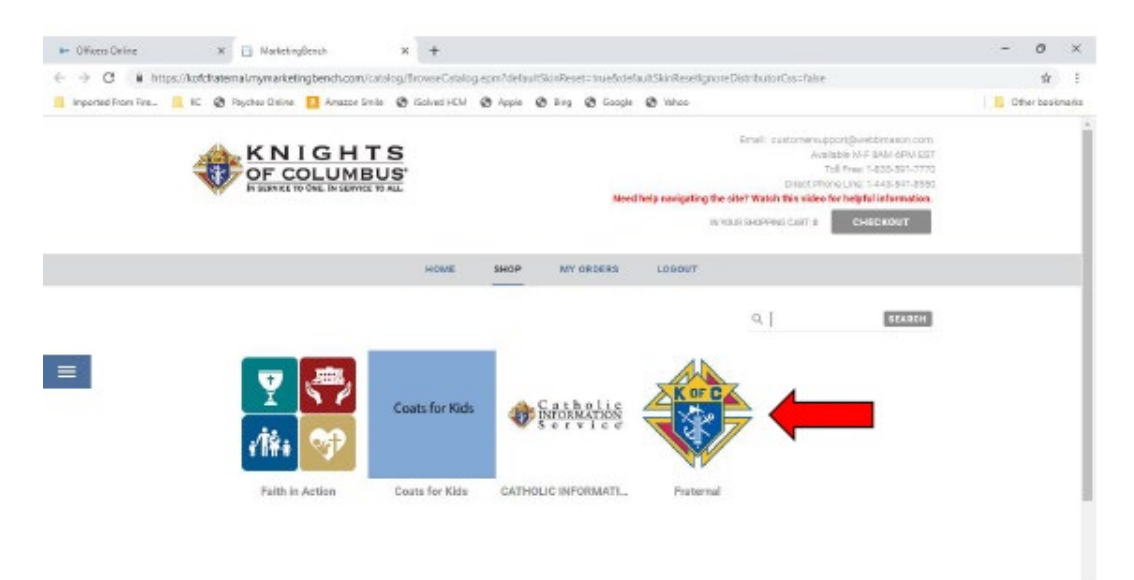

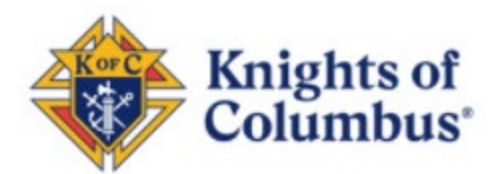

5. Scroll down on the fraternal page, and select the "kits" icon.

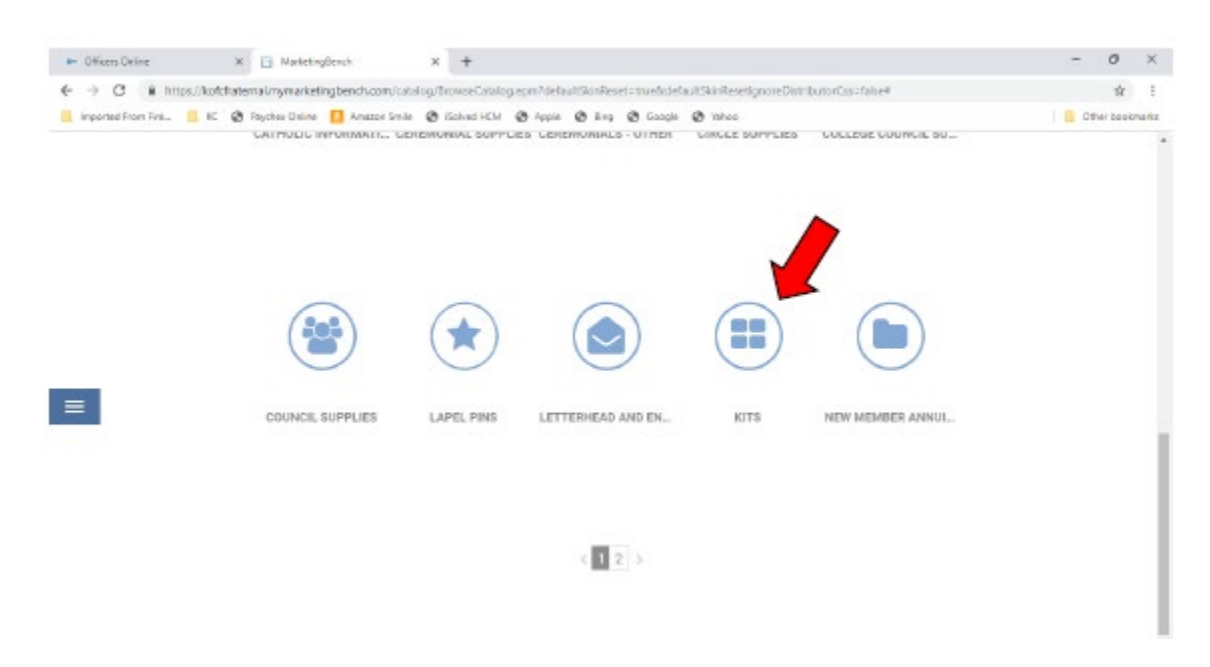

6. You will see the English and Spanish kits. Please select the one that you would like.

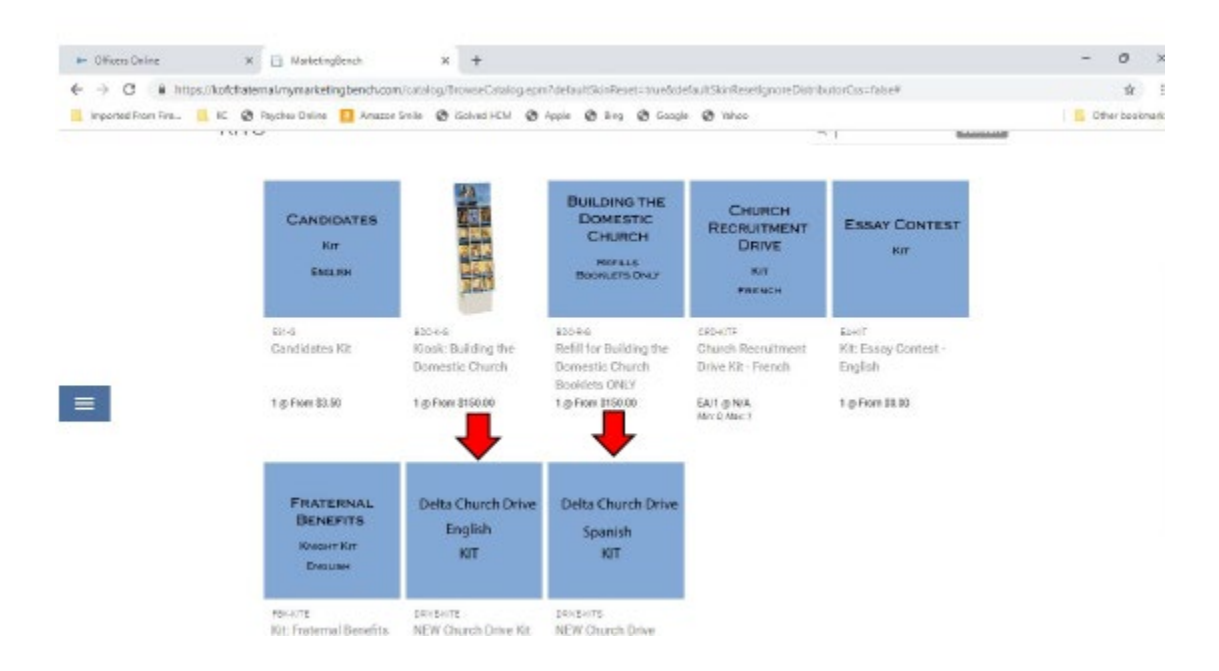

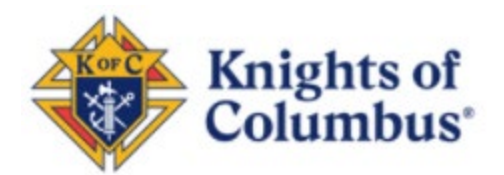

7. Enter either 1 or 2 kits. If you need more than that, please email your request to <u>councilgrowth@kofc.org</u>.

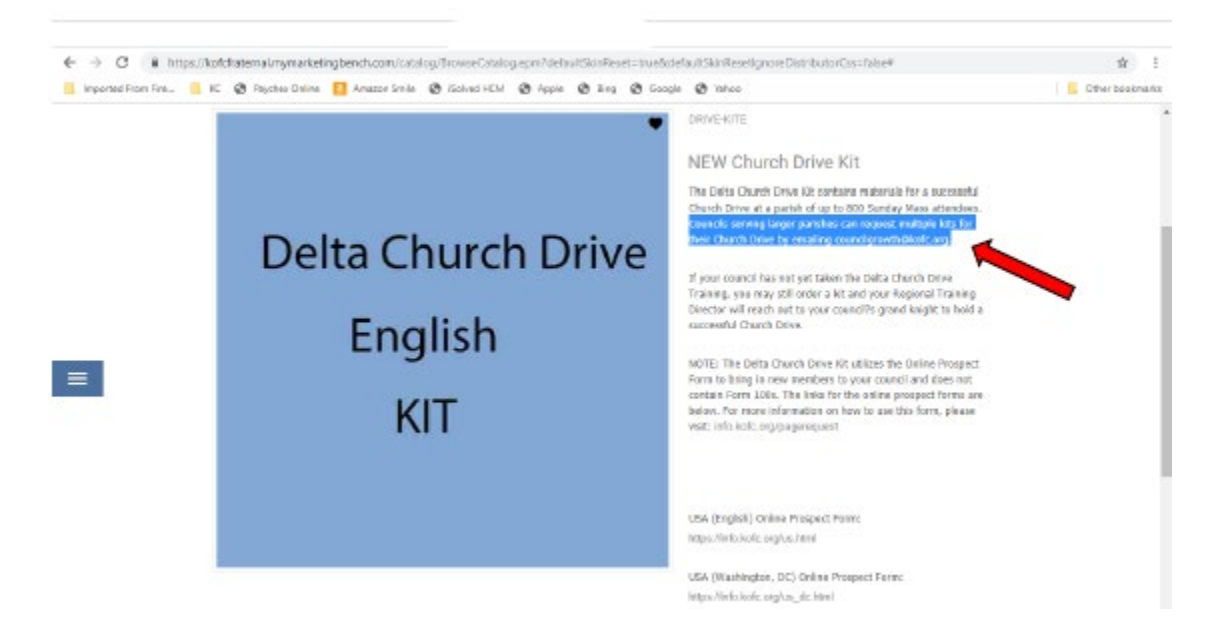

8. Make sure that the amount of kits you requested is correct and select the "checkout" icon.

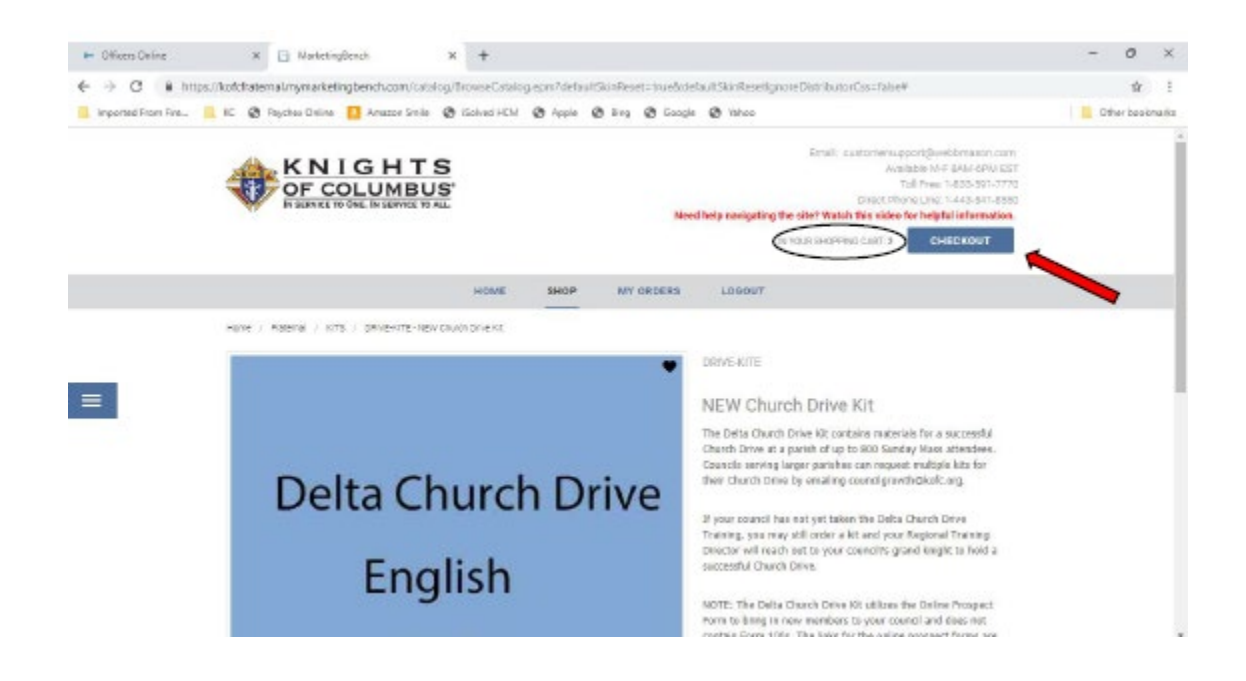

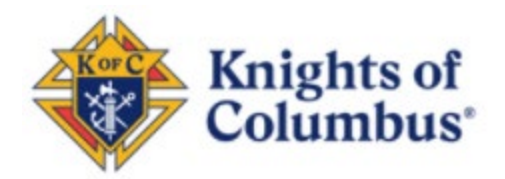

9. If you have not already had something shipped to through this portal, you may have to select the "enter a custom location" from the "select a location" pull down menu. Please fill out as precisely as possible. The page will need you to enter a credit card and the billing information, you will not be charged for the shipping of the delta kits if that is the only items on the order. Please order Delta kits separate from any other supply orders. This will ensure you will not be charged.

| € → C # hn           | ps.//kofchatemal.mymarketin                                               | abench.com/checkout/Checko | ofV2.epm       |                                           |                               | *             |
|----------------------|---------------------------------------------------------------------------|----------------------------|----------------|-------------------------------------------|-------------------------------|---------------|
| Integrated From Ent. | E EC OR Parches Daine                                                     | Anatos Smile 🙆 (Solvad i   | CN ON Incole O | Bea Ch Gassie Ch Values                   |                               | Cther besknan |
| -                    |                                                                           |                            |                |                                           | Handling: TBD<br>Tetal: SD.00 |               |
|                      | Shipping                                                                  |                            |                | Biling                                    |                               |               |
|                      | Shipping Destination                                                      | Polya Antonia anton        | - 11           | Payment Method<br>Select a Payment Method |                               |               |
|                      | Click On The Arrow to the<br>Right and select ontar a<br>outtom location. | Enter & Cascim Latertion   | *              | Exist a Payment Mathod;                   |                               |               |
|                      | - Mark to the Attention of                                                | your same here             |                | a save this as my default payment method? |                               |               |
|                      | <ul> <li>Company Namerrour<br/>Name</li> </ul>                            | Knights of Columbus        |                |                                           |                               |               |
| -                    | <ul> <li>Country.</li> </ul>                                              | United States              | ÷              |                                           |                               |               |
| _                    | + Address 1:                                                              |                            |                |                                           |                               |               |
|                      | - City:                                                                   | Columbus                   |                |                                           |                               |               |
|                      | · State:                                                                  | Select a State             | ÷.             |                                           |                               |               |
|                      | + 21p                                                                     |                            |                |                                           |                               |               |
|                      | Ordering a Plaque?<br>What is your required in-<br>hands dele?:           |                            |                |                                           |                               |               |
|                      | * Delivery OpEans:<br>IMPORTANT SHIPPING NOT                              | nce                        |                |                                           |                               |               |

10. Select "Place this Order Now" to see if you have any errors on the page and then continue.

| - Officers Online  | × 🗄 Mekei                                                                                                    | And X +                                                                                                    | - 0 ×                              |
|--------------------|----------------------------------------------------------------------------------------------------|----------------------------------------------------------------------------------------------------|------------------------------------|
| € → C              | https://kofofraterrual.mymarke                                                                                                    | ngbench.com/checkout/Checkout/V2.epm                                                                                                    |                                    |
| 📒 Timported From P | line 📙 KC 🙆 Rayches Online                                                                                                    | 🔝 Anazon Sinila 🕲 Solved HCM 🕲 Apple 🕲 Bing 🕲 Google 🥹                                                                                                    | Yahoa 📙 Other bookmarka            |
|                    | + Country:<br>+ Address 1:                                                                                                    | untor States m                                                                                                    | 1                                  |
|                    | + City:                                                                                                    | Columbus                                                                                                    |                                    |
|                    | <ul> <li>State:</li> <li>Zip:<br/>Ordering a Plaque?<br/>What is your required in<br/>backs date?</li> </ul>                                                                                                    | leterst a State                                                                                                    |                                    |
| =                  | * Defining Options<br>Benotstart statement<br>Expedite Anjoyang with<br>01 approximate<br>01 approximate<br>01 | effective ance the following conditions have been and<br>a approved (not all orders need approval)<br>deaded (tran-insertury berns)<br>webkens1<br>it shipping location? |                                    |
|                    |                                                                                                    | CONT                                                                                                    | INUE SHOPPING PLACE THIS ORDER NOW |

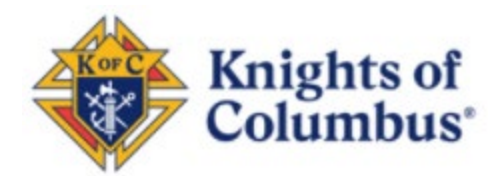

11. When no more errors are detected, the pop-up will appear for your final check. Notice you were not charged. Select the "complete order" icon.

| Imported From Fire | 📕 KC 🔮 Raychea Daline                                                                                                    | 🚺 Amazze Smile 🕲 (Solved HCM) 🕲 App                                                                                                    | ole @ Bog @ Google @                                                 | Vahoo           | Cther beakhu | és. |
|--------------------|----------------------------------------------------------------------------------------------------|----------------------------------------------------------------------------------------------------|----------------------------------------------------------------------|-----------------|--------------|-----|
|                    | + Dougstry                                                                                                    | United States                                                                                                    | . 194                                                                | Colorina -      |              |     |
|                    | + Address 1:                                                                                                    | 718 Aralon road                                                                                                    | - Crate                                                              |                 |              |     |
| =                  | <ul> <li>Dhy.</li> <li>State:</li> <li>Zhy</li> <li>Ordening a Plaqua?</li> <li>Wheth spoor required in-<br/>hands: distor:</li> <li>Delevery Option:</li> <li>Delevery Option:</li> <li>Experisod skipping with the<br/>plaquetace hand been pro-<br/>ting and the spoor plaquetace and the<br/>instructure of the spoor plan.</li> <li>The orden han been<br/>in the orden han been<br/>in the</li></ul> | Final CONFIRMATION OF YOUR<br>Reven order statule and clock on Campleto Or<br>Custom<br>Treight:<br>UPS spond<br>1 of ORNE-GTE<br>Order Totat<br>Solo | ORDER<br>ter or click on Cancel to go back and<br>Bill To:<br>CANCEL | t noko charges. |              |     |

12. After a few moments of processing, you will see the "thank you for your order" page with your confirmation number and the email address it was sent to. Please write this number down before you exit the page.

| <ul> <li>Officers Online</li> </ul> | × 🗈                                      | WarketingBench                                        | ×           | +                                  |                          |                                            |                                         |                                                                                                    |                             | -   | 0        | ×      |
|-------------------------------------|------------------------------------------|-------------------------------------------------------|-------------|------------------------------------|--------------------------|--------------------------------------------|-----------------------------------------|----------------------------------------------------------------------------------------------------|-----------------------------|-----|----------|--------|
| € → C # m                           | tps.0/kofchatemal.my                     | marketingbench.com                                    | checkost    | CheckputV2                         | epm                      |                                            |                                         |                                                                                                    |                             | -   | \$2      | 1      |
| Imported From Fire                  | 📕 IC 🔞 Raycha                            | o Deline 🚺 Amazor S                                   | nie O i     | Solved HEM                         | Ø Apple                  | @ 2+3 6                                    | B Google                                | Ø laheo                                                                                                    |                             | 0th | er bookr | narice |
|                                     |                                          | NIGH<br>F COLUMI                                      | TS<br>BUS   |                                    |                          |                                            | Meet                                    | Enail: sectormenupport@webbreason<br>Available MAT BAMA GRU<br>Tail Press: 14255-8517<br>UNC TROPPS LIVE: 1445-8417<br>Uncl: newlippting the sher Washi fills sideo for helpful informat | sam<br>6557<br>1770<br>1990 |     |          | ĺ      |
|                                     |                                          |                                                       |             | HOME                               | SHOP                     | MY O                                       | RDERS                                   | LOGOUT                                                                                                    |                             |     |          |        |
| =                                   | Your order has been contents of this ord | n submitted for process<br>Set, and if approval is re | ing, and yo | T<br>ur order cont<br>n your organ | hank you<br>Intusion nur | for placing<br>over is any over the second | <b>g your o</b> r<br>Yes<br>t by e-mail | rder!<br>will receive at e-mail at the status of your order is changed.                                                                                                    |                             |     |          |        |
|                                     | Cree egain, thenk                        | you far your order end                                | hark you k  | view THIS                          | ORDER NO                 | w                                          | CONTIN                                  | ие внорріма                                                                                                    |                             |     |          |        |
|                                     |                                          |                                                       |             |                                    |                          |                                            |                                         |                                                                                                    |                             |     |          |        |